| Landwirtscha<br><u>Geoportal-Hes</u><br><u>kml-Flu</u> | aftliche Schläge aus de<br>ssen importieren und a<br>gdatei abspeichern | em<br>Ils<br>TRAINING CENTER<br>RETTEN & HELFEN       |
|--------------------------------------------------------|-------------------------------------------------------------------------|-------------------------------------------------------|
| Name Änd                                               | lerungsdatum diese zi                                                   | p-Datei entpacken                                     |
| Antragsschlage 2024(1) 30.0                            | 0.2024 21:33                                                            |                                                       |
| Antragsschläge 2024_POLYGONE                           | 30.06.2024 21:23                                                        | dann erhält man einen Ordner                          |
| Antragsschläge 2024(1)                                 | 30.06.2024 21:33                                                        | <ul> <li>mit mehreren Dateien – der Inhalt</li> </ul> |
| sieht dann etwa so aus                                 |                                                                         |                                                       |
| Antragsschläge 2024_POLYGONE.dbf                       | 30.06.2024 21:23                                                        | DBF-Datei                                             |
| Antragsschläge 2024_POLYGONE.prj                       | 30.06.2024 21:23                                                        | PRJ-Datei                                             |
| ි Antragsschläge 2024_POLYGONE                         | 30.06.2024 21:23                                                        | SHP-Datei                                             |
| Antragsschläge 2024_POLYGONE.shx                       | 30.06.2024 21:23                                                        | SHX-Datei                                             |

anschließend GoogleEarth starten, dann auf Datei "importieren" und im zuvor erzeugten (entpackten) Ordner die SHP-Datei auswählen. Dazu müssen aber auch "alle Datenimportformate" gewählt sein

|                              |                  |            | mo mindono o enece independente or   |
|------------------------------|------------------|------------|--------------------------------------|
|                              |                  |            | PCIDSK Database File (*.pix)         |
| Nama                         | Änderungsdatum   | Turp       | PCRaster Raster File (*.map)         |
| Name                         | Anderungsdatum   | тур        | SGI Image File Format 1.0 (*.rgb)    |
| Antragsschläge 2024 POLYGONE | 30.06.2024.21.23 | SHD-Datei  | Leveller heightfield (*.ter)         |
| Antragsschlage 2024_POLYGONE | 50.00.2024 21.25 | Shir-Dater | Terragen heightfield (*.ter)         |
|                              |                  |            | NASA Planetary Data System 4 (*.xm   |
|                              |                  |            | ERMapper .ers Labelled (*.ers)       |
|                              |                  |            | Raster Matrix Format (*.rsw)         |
|                              |                  |            | Idrisi Raster A.1 (*.rst)            |
|                              |                  |            | Golden Software Binary Grid (.grd) ( |
|                              |                  |            | Golden Software / Binary Grid (.grd  |
|                              |                  |            | Geospatial PDF (*.pdf)               |
|                              |                  |            | Meta Raster Format (*.mrt)           |
|                              |                  |            | Vexcel MFF Raster (*.ndr)            |
|                              |                  |            | VIP.bt (Binary Terrain) 1.3 Format ( |
|                              |                  |            | NOAA Vertical Datum .GTX (*.gtx)     |
|                              |                  |            | NTV2 Datum Grid Shift (*.gsb)        |
|                              |                  |            | KOLOK Kaw (*.kro)                    |
|                              |                  |            | R Raster (*.grd)                     |
|                              |                  |            | Northwood Numeric Grid Format .g     |
|                              |                  |            | CCDIgitized Raster Graphics (*.get   |
|                              |                  |            | ESRI .ndr Labelled (*.bli)           |
|                              |                  |            | Alle Dateinmportformate (*.txt *.csv |
|                              |                  |            | Alle Daterimportformate (* tut _ v   |
|                              |                  | ~          | Ane Datenimportionnate (*.txt V      |
|                              |                  |            | Öffnen Abbrechen                     |
|                              |                  |            | Absrethen                            |

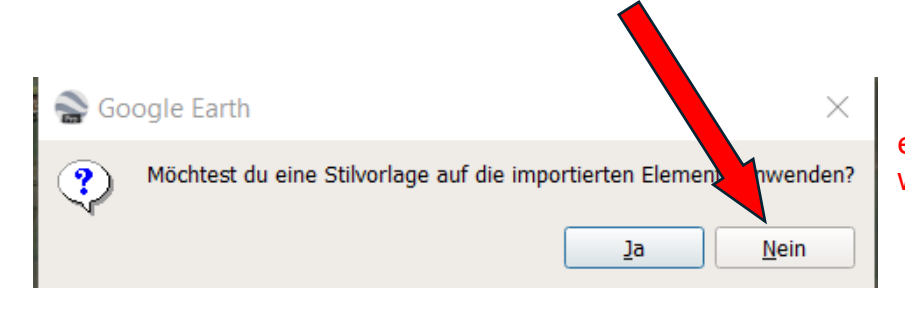

es muss keine Stilvorlage gewählt werden....

| 💌 🗹 🔄 Temporäre Orte                   | daraufhin erscheinen in GoogleEarth (GE) die importierten |
|----------------------------------------|-----------------------------------------------------------|
| 💌 🗹 🍣 Antragsschläge 2024_POLYGONE.shp | Flächen (Polygone) im Unterverzeichnis der Temporären     |
| 💌 🗹 🔄 Antragsschläge 2024_POLYGONE     | Orte                                                      |
| - 🗹 🥢 [keine Name]                     |                                                           |
| - 🗹 🏉 [keine Name]                     | durch "doppelklick" auf eine der Rauten, zoomt GE auf die |
| 🗸 🗹 🏉 <u>[keine Name]</u>              | entsprechende Fläche im Satellitenbild                    |

| schlagnr_a | 32             |
|------------|----------------|
| lage_bez   | Vor den R�dern |
| beantr_gro | 2.32962        |
| netto_groe | 2.32962        |

durch anklicken des Feldes "kein Name" erscheinen die Informationen des Schlages mit dem hinterlegten Schlagnamen, Nummer, Fläche etc.

nun kann jede Fläche (in GoogleEarth) über "Datei"  $\rightarrow$  "Speichern"  $\rightarrow$  "Ort speichern unter…" als **"kml"-**Datei abgespeichert werden

➔ Diese kml-Datei kann dann wieder in den Controller (Fernsteuerung) des Fluggerätes importiert und mit entsprechenden Flugparametern (Gerätetyp, Kameratyp, Flughöhe, Geschwindigkeit) versehen werden.

Wichtig: ab "Wegpunkt 1" der Flugmission ist als "Aktion" die Distanzintervall-Aufnahme der Weitwinkel- und IR-Kamera mit ca. 20/25m Abstand zu wählen.